GC-CAM 操作部分快捷键

Layer List (有关层操作) F1 调用文件 Ctrl+F1 删除调用的文件 Alt+F1 显示有关文件参数 F2 显示有关文件图形 F3 文件 D 码参数 F4 储存输出文件 Alt+F4 选择打印方式 Ctr1+F4 选择按特定格式储存输出文件 F5 拷贝到新的层 Ctr1+F5 选择性拷贝 F6 储存所有工作层 Alt+F6 储存当前工作层 F7 调用所有储存文件 F8 移动层 F9 设置颜色 F10 列出文件目录 Ctrl+U 改变单位 Ctrl+J 跳层 Ctrl+S 设置状态 Alt+P 打印窗口内文件 Aperture List (有关镜头操作) F1 调用 D 码文件 Ctrl+F1 删除调用的 D 码文件 F2 编辑或存成 D 码文件 Ctrl+A 增加一个新 D 码 Ctrl+R 移动 D 码的位置 Ctrl+S 将D码表排序 Alt+R 旋转偏位焊盘 Ctrl+L 切换D码显示与隐藏 F5 隐藏 D 码表 Ctrl+G 给出刀具表 Ctrl+G 给出刀具表 Alt+U 移走空的 D 码 F10 显示钻带 D 码 Ctrl+J 跳位 Alt+P 打印窗口内文件 F2 储存 D 码 F3 查看 D 码表 F4 储存一个新的 D 码文件

F5 复制 D 码表 Y以Y轴为中心镜像 Ctrl+Del 删除 C 复制到某一层 Ctrl+Ins 插入 A 排版 Drill rack (有关钻孔操作) F1 调用钻带文件 F2 编辑或生成钻带文件 Ctrl+F1 删除钻带文件 Ctrl+A 增加孔 Ctrl+R 移动孔 alt+0 删除无用的孔 Ctrl+S 刀具排序 Ctrl+G 显示刀具 Ctrl+I 隐藏孔 Ctrl+J 跳找位置 Alt+P 打印 F4 储存钻带 F5 复制钻带 Help(帮助) Ctrl+M 功能揭示目录 Ctrl+₩ 画一个方框 P 打印 Ctr1+DragRight 设置层 Ctrl+Enter 生成层 1......9 放大倍数 EDIT (编辑) U 取消上次操作 E 编辑状态目录 S 设置层状态 M 做标记<点亮某一D码> \*标记全部<点亮窗口内全部自由D码> Alt+M 取消标记<取消点亮> 0 设置移动层或某些有标记的 D 码 R 旋转<45 度.90 度.180 度.任意角度> X 以 X 轴为中心镜像 A1t+F5 插入剪切板的文件到某一层

K 删除至窗口内 T 加白字 B 画一个方框 N 改变当前标记的 D 码到一个新 D 码 Ctrl+F 将点亮的一个闭合图形进入填充 CAM (CAM 操作) Alt+D 设置检查的参数 CTRL+D 设置显示方式 Ctrl+L 层对齐层 I 取消独立的焊盘 Alt+T 将某一图形存成一个文件 Alt+R 将某一图形用一个文件取代 Ctrl+K 设将线转为焊盘 Ctrl+R 将某一类D码转为一个新D码 V 填充铜皮 Alt+B 加边框线 Alt+F7 插入图形 Ctrl+T 改泪点 Ctrl+0 排序 Alt+K 杀白字 A1t+0 删除隐含文件 Alt+I 掏铜皮 Shift+F3 加大D码 % 缩小焊盘 !修正绿油 D 重画 L 显示镜头 ₩ 分层显示 F9 选择性 MARK/UNMARK Ctrl+Shift+T 生成自定义焊盘 Ctrl+Shift+R 转换自定义焊盘 CTRL+SHIFT+L 显示网络 CTRL+SHIFT+E 抽网络 CTRL+SHIFT+0 去除埋点(删除被覆盖的元素) Zoom & Pan: + 放大图形 - 缩小图形 Alt= 全屏显示图形

## NC

Alt+F8 显示钻带数量 & 比较层与层

Draw

D 重画画面 Ctrl+D 选择图形显示方式 L 设置当前层 W 依次显示每一层

Grid

F1 增大格点距离 F2 减小格点距离 Ctr1+F1 增大鼠标移动速度 Ctr1+F2 减小鼠标移动速度 Ctr1+S 鼠标沿格点滑动 G 鼠标处于画面中心 F 鼠标处于自由状态 Ctr1+G 鼠标显示切换 A1t+G 格点切换 Z 设置相对零点 A1t+G 设置使用零点 Ctr1+U 改变单位

Misscel laneous

F6 储存所工作的内容 Q 查看光标所在的 D 码参数 Ctr1+B 画框图 F10 显示 D 码表 / 测量两者的间距

(关闭本窗口)GC-CAM 操作部分快捷键

Layer List (有关层操作) F1 调用文件 Ctr1+F1 删除调用的文件 Alt+F1 显示有关文件参数 F2 显示有关文件图形 F3 文件 D 码参数 F4 储存输出文件 Alt+F4 选择打印方式 Ctr1+F4 选择按特定格式储存输出文件 F5 拷贝到新的层 Ctr1+F5 选择性拷贝 F6 储存所有工作层 Alt+F6 储存当前工作层 F7 调用所有储存文件 F8 移动层 F9 设置颜色 F10 列出文件目录 Ctrl+U 改变单位 Ctrl+J 跳层 Ctrl+S 设置状态 Alt+P 打印窗口内文件 Aperture List (有关镜头操作) F1 调用 D 码文件 Ctrl+F1 删除调用的 D 码文件 F2 编辑或存成 D 码文件 Ctrl+A 增加一个新 D 码 Ctrl+R 移动D码的位置 Ctrl+S 将D码表排序 Alt+R 旋转偏位焊盘 Ctrl+L 切换D码显示与隐藏 F5 隐藏 D 码表 Ctrl+G 给出刀具表 Ctrl+G 给出刀具表 Alt+U 移走空的 D 码 F10 显示钻带 D 码 Ctrl+J 跳位 Alt+P 打印窗口内文件 F2 储存 D 码 F3 查看 D 码表 F4 储存一个新的 D 码文件 F5 复制 D 码表 Y以Y轴为中心镜像 Ctrl+Del 删除 C 复制到某一层 Ctrl+Ins 插入 A 排版 Drill rack (有关钻孔操作)

F1 调用钻带文件

F2 编辑或生成钻带文件 Ctrl+F1 删除钻带文件 Ctrl+A 增加孔 Ctrl+R 移动孔 alt+0 删除无用的孔 Ctrl+S 刀具排序 Ctrl+G 显示刀具 Ctrl+I 隐藏孔 Ctrl+J 跳找位置 Alt+P 打印 F4 储存钻带 F5 复制钻带 Help(帮助) Ctrl+M 功能揭示目录 Ctrl+₩ 画一个方框 P 打印 Ctrl+DragRight 设置层 Ctrl+Enter 生成层 1......9 放大倍数 EDIT (编辑) U 取消上次操作 E 编辑状态目录 S 设置层状态 M 做标记<点亮某一D码> \*标记全部<点亮窗口内全部自由D码> Alt+M 取消标记<取消点亮> 0 设置移动层或某些有标记的 D 码 R 旋转<45 度.90 度.180 度.任意角度> X 以 X 轴为中心镜像 Alt+F5 插入剪切板的文件到某一层 K 删除至窗口内 T 加白字 B 画一个方框 N 改变当前标记的 D 码到一个新 D 码 Ctrl+F 将点亮的一个闭合图形进入填充 CAM (CAM 操作)

Alt+D 设置检查的参数 CTRL+D 设置显示方式 Ctrl+L 层对齐层 I 取消独立的焊盘 Alt+T 将某一图形存成一个文件 Alt+R 将某一图形用一个文件取代 Ctrl+K 设将线转为焊盘 Ctrl+R 将某一类 D 码转为一个新 D 码 V 填充铜皮 Alt+B 加边框线 Alt+F7 插入图形 Ctrl+T 改泪点 Ctr1+0 排序 Alt+K 杀白字 Alt+0 删除隐含文件 Alt+I 掏铜皮 Shift+F3 加大D码 % 缩小焊盘 !修正绿油 D 重画 L 显示镜头 ₩ 分层显示 F9 选择性 MARK/UNMARK Ctrl+Shift+T 生成自定义焊盘 Ctrl+Shift+R 转换自定义焊盘 CTRL+SHIFT+L 显示网络 CTRL+SHIFT+E 抽网络 CTRL+SHIFT+0 去除埋点(删除被覆盖的元素) Zoom & Pan: + 放大图形 - 缩小图形 Alt= 全屏显示图形 ALT- 将图形缩到最显示 NC A1t+F8 显示钻带数量 Draw D 重画画面

& 比较层与层

Ctrl+D 选择图形显示方式 L 设置当前层

PCB 学习天地收藏

₩ 依次显示每一层

Grid

F1 增大格点距离
F2 减小格点距离
Ctr1+F1 增大鼠标移动速度
Ctr1+F2 减小鼠标移动速度
Ctr1+F2 减小鼠标移动速度
Ctr1+S 鼠标沿格点滑动
G 鼠标处于画面中心
F 鼠标处于自由状态
Ctr1+G 鼠标显示切换
Alt+G 格点切換
Z 设置相对零点
Alt+G 设置使用零点
Ctr1+U 改变单位
Misscel laneous
F6 储存所工作的内容

Q 查看光标所在的D 码参数 Ctr1+B 画框图 F10 显示D 码表 / 测量两者的间距